## 13Documents

#### GETTING STARTED GUIDE

THE OFFICE OF CHAPTER 13 TRUSTEE - KRISPEN S. CARROLL

### Registration Part 1

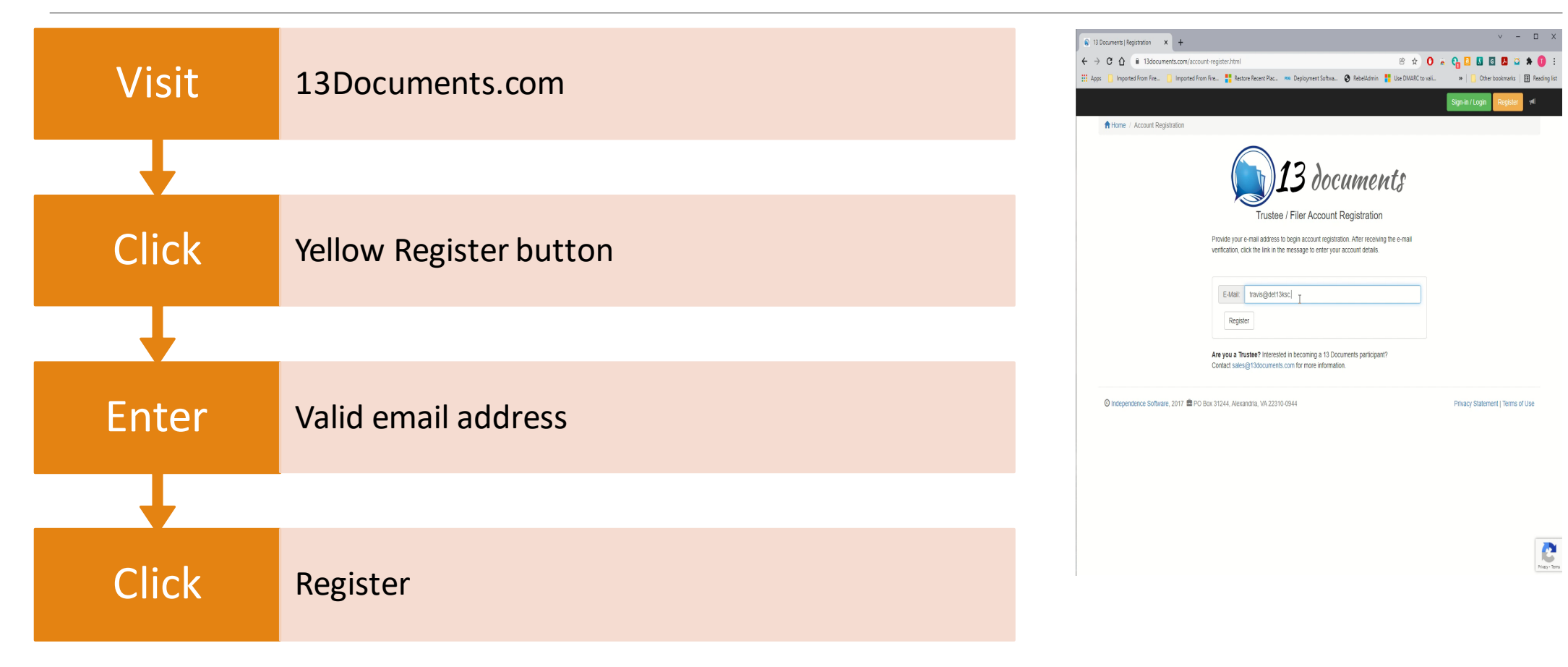

## Registration Part 2

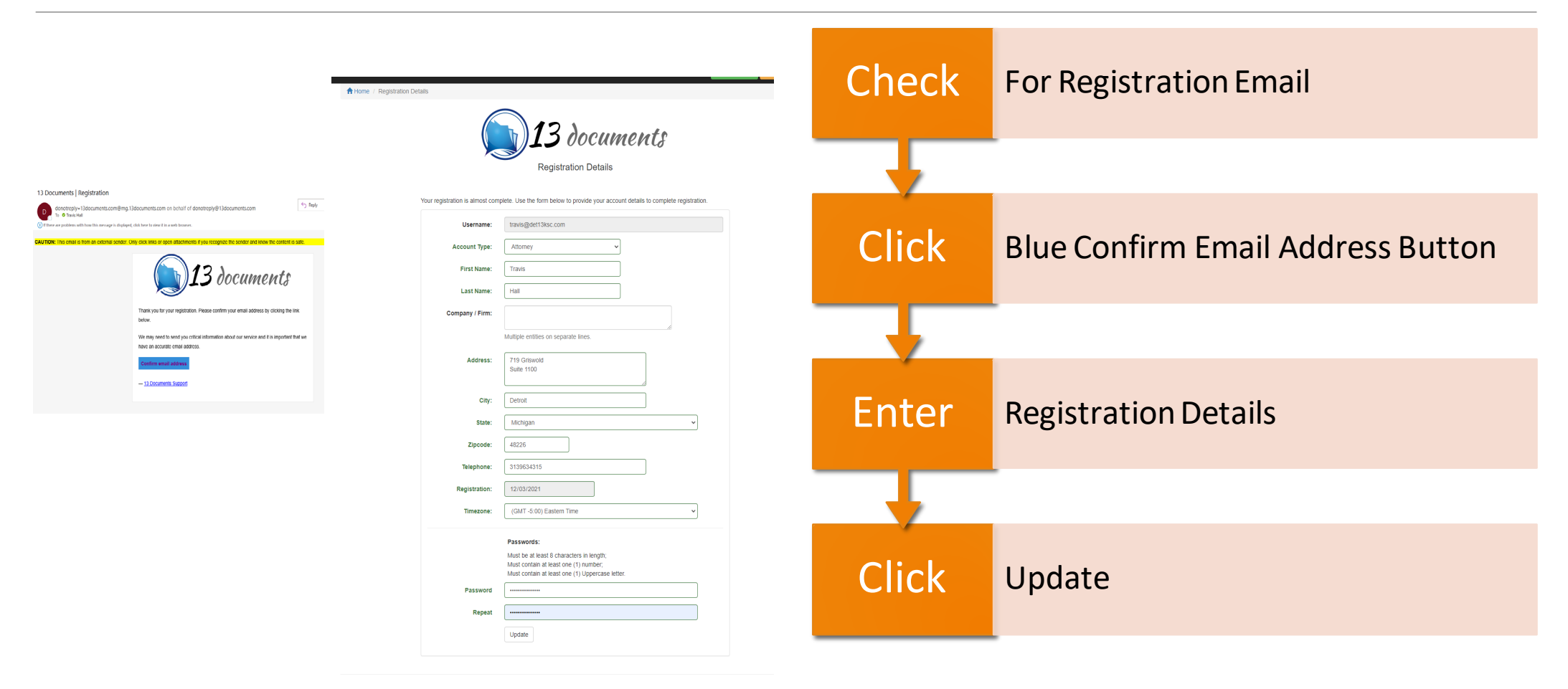

#### Uploading Documents

| Login  | 13Documents.com                                              |
|--------|--------------------------------------------------------------|
| Click  | Document Upload                                              |
| Choose | Trustee from dropdown menu                                   |
| Select | Files to upload                                              |
| Тір    | Use Case Number at start of filename - 2112345_1 & 2112345_2 |
| Enter  | Case Number                                                  |
| Select | Document type                                                |
| Enter  | Document description - recommended                           |
| Click  | l accept                                                     |
| Click  | Send File(s)                                                 |

| Carroll, Krisper                                                                                                    |                                                                                                    | ~                                                                                                    | Change Tru                                                                                        | stee                                                                   |                                                   |                                                       |
|----------------------------------------------------------------------------------------------------|----------------------------------------------------------------------------------------------------|----------------------------------------------------------------------------------------------------|---------------------------------------------------------------------------------------------------|------------------------------------------------------------------------|---------------------------------------------------|-------------------------------------------------------|
| To change Trustee cl                                                                                                    | ck the "Remove                                                                                                    | default" button.                                                                                                    |                                                                                                   |                                                                        |                                                   |                                                       |
| Step 2: Selec                                                                                                    | or Drag &                                                                                                    | Drop Your                                                                                                    | File(s)                                                                                           |                                                                        |                                                   |                                                       |
| You may select or<br>"Browse…" buttor                                                                                                    | drag & drop o<br>repeatedly. <b>H</b>                                                                                                    | ne or as man<br>lowever you                                                                                                    | y as ten docur<br><b>select your fil</b>                                                          | nents at one time. You m<br>e(s), you may have no                      | nay also perform multip<br>more than ten files in | ble selections by clicking th<br>n queue at one time. |
| <b>1</b> Browse                                                                                                    | 341_Docket.                                                                                                    | pdf                                                                                                    |                                                                                                   |                                                                        |                                                   |                                                       |
| Maximum file uploa<br>Accepted document<br>later)                                                                                                    | d size 24.4 MB a<br>ypes are: Adobe                                                                                                    | Portable Docun                                                                                                    | ee.<br>nent Format (PDI                                                                           | ;), Microsoft Word (2007 and                                           | 1                                                 |                                                       |
| Maximum file uploa<br>Accepted document<br>later)<br>Step 3: Identify<br>Click on the file nai<br>rovided for each f                                                                                           | ypes are: Adobe<br>Your File(s<br>ne to expand t<br>le the individu                                                                                                    | s)<br>he section an<br>al panel will tu                                                                                                    | e,<br>nent Format (PDI<br>d provide deta<br>rrn green.                                            | i), Microsoft Word (2007 and                                           | the details are                                   | QUEUE:                                                |
| Maximum file uploa<br>Accepted document<br>later)<br>Step 3: Identify<br>Dick on the file nau<br>rovided for each f<br>341_Dock                                                                                | d size 24.4 MB &<br>ypes are: Adobe<br>Your File(s<br>ne to expand t<br>le the individu<br>et.pdf                                                                                                    | s) section and a panel will tu                                                                                                    | ee.<br>nent Format (PDI<br>d provide deta<br>rrn green.                                           | i), Microsoft Word (2007 and                                           | the details are                                   | QUEUE:                                                |
| Maximum file uploa<br>Accepted document<br>later)<br>Step 3: Identify<br>Click on the file nau<br>rovided for each f<br>341_Dock<br>MARY DEBTO                                                                 | ypes are: Adobe<br>Your File(s<br>ne to expand t<br>le the individu<br>et.pdf                                                                                                    | s)<br>he section an<br>al panel will tu                                                                                                    | e.<br>nent Format (PDI<br>d provide deta<br>rrn green.                                            | i), Microsoft Word (2007 and                                           | the details are                                   | QUEUE:                                                |
| Maximum file uploa<br>Accepted document<br>later)<br>Step 3: Identify<br>Click on the file nau<br>rovided for each f<br>341_Dock<br>MARY DEBTO<br>Cases may ta<br>3310000                                      | d size 24.4 MB 8<br>ypes are: Adobe<br>Your File(s<br>ne to expand t<br>le the individu<br>et.pdf<br>DR<br>ke 3-5 busines<br>Inc                                                                                                    | s) Set by Irluste<br>Portable Docum<br>(s)<br>the section an<br>al panel will tu<br>(s) days to be s<br>ome Tax Retu                                                                                                    | e.<br>nent Format (PDI<br>d provide deta<br>rm green.<br>sent from the T<br>rms [3580]            | i), Microsoft Word (2007 and<br>Its for each file. Once all<br>rustee. | the details are                                   | QUEUE:                                                |
| Maximum file uploa<br>Accepted document<br>later)<br>Step 3: Identify<br>Click on the file nau<br>rovided for each f<br>341_Dock<br>MARY DEBTO<br>Cases may ta<br>3310000<br>Document of                       | the state of the security of the security of t | s) Set by Irliste<br>Portable Docum<br>(s) he section an<br>al panel will tu<br>(s) days to be s<br>ome Tax Retu                                                                                                    | e.<br>nent Format (PDI<br>d provide deta<br>rm green.<br>sent from the T<br>rms [3580]<br>ters)   | i), Microsoft Word (2007 and<br>Its for each file. Once all<br>rustee. | the details are                                   | QUEUE:                                                |
| Maximum file uploa<br>Accepted document<br>later)<br>Step 3: Identify<br>Click on the file nai<br>rrovided for each f<br>341_Dock<br>MARY DEBTO<br>Cases may ta<br>3310000<br>Document of<br>You have 140 cf   | Size 24.4 Mis 2 Size 24.4 Mis 2 Mis 24.4 Mis 2 Size 24.4 Mis 2 Size 24.4 Mis 2 Si                                                                                                    | s) the section an all panel will tu is days to be some Tax Returns. 140 characong.                                                                                                    | e.<br>nent Format (PDI<br>d provide deta<br>rrn green.<br>sent from the T<br>rrns [3580]<br>ters) | i), Microsoft Word (2007 and<br>is for each file. Once all<br>rustee.  | the details are                                   | QUEUE:                                                |
| Maximum file uploa<br>Accepted document<br>later)<br>Step 3: Identify<br>Click on the file nai<br>rovided for each f<br>341_Dock<br>MARY DEBTO<br>Cases may ta<br>3310000<br>Document of<br>You have 140 ct    | Your File(s<br>Your File(s<br>ne to expand t<br>le the individu<br>et.pdf<br>DR<br>ke 3-5 busines<br>escription (ma<br>aracters remaini                                                                                                    | s) he section an al panel will tu standard will tu standard will tu stu standard will tu standard will tu standard will tu st | e.<br>hent Format (PDI<br>d provide deta<br>rm green.<br>sent from the T<br>rms [3580]<br>ters)   | i), Microsoft Word (2007 and<br>Its for each file. Once all<br>rustee. | the details are                                   | QUEUE:                                                |
| Maximum file uploa<br>Accepted document<br>later)<br>Step 3: Identify<br>Click on the file nation<br>rovided for each f<br>341_Dock<br>MARY DEBTC<br>Cases may ta<br>3310000<br>Document of<br>You have 140 ct | d size 24.4 MB 8<br>ypes are: Adobe<br>Your File(s<br>me to expand t<br>le the individu<br>et.pdf<br>DR<br>escription (ma<br>aracters remaining<br>aracters remaining                                                                                                    | s) the section an al panel will tu is days to be some Tax Retu x. 140 character 140 character 140 ch | e.<br>hent Format (PDI<br>d provide deta<br>rrn green.<br>sent from the T<br>ms [3580]<br>ters)   | r), Microsoft Word (2007 and<br>Is for each file. Once all<br>rustee.  | the details are                                   | QUEUE:                                                |

Send File(s)...

Reset

## Upload Successful

#### **Document Upload**

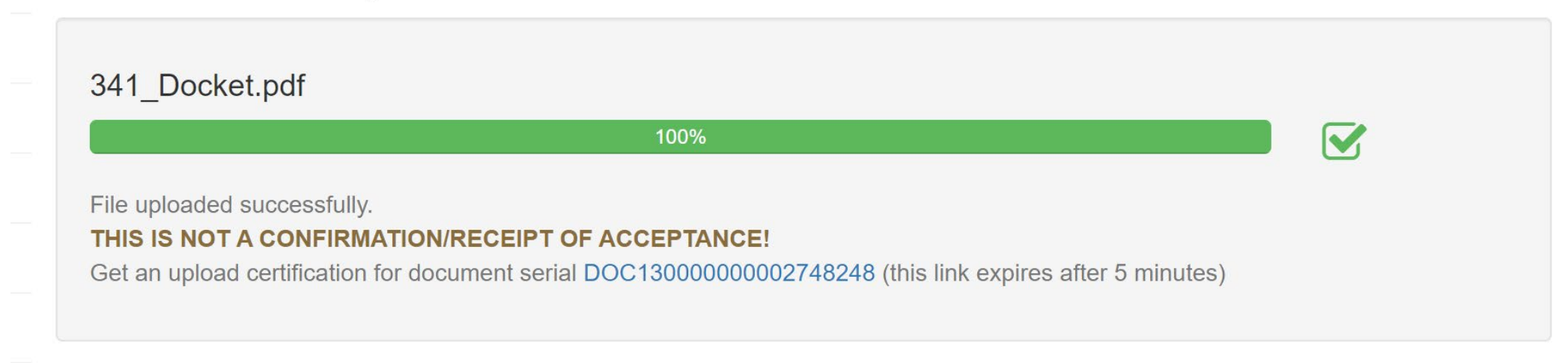

Upload Additional Files

#### **Review Uploaded Documents**

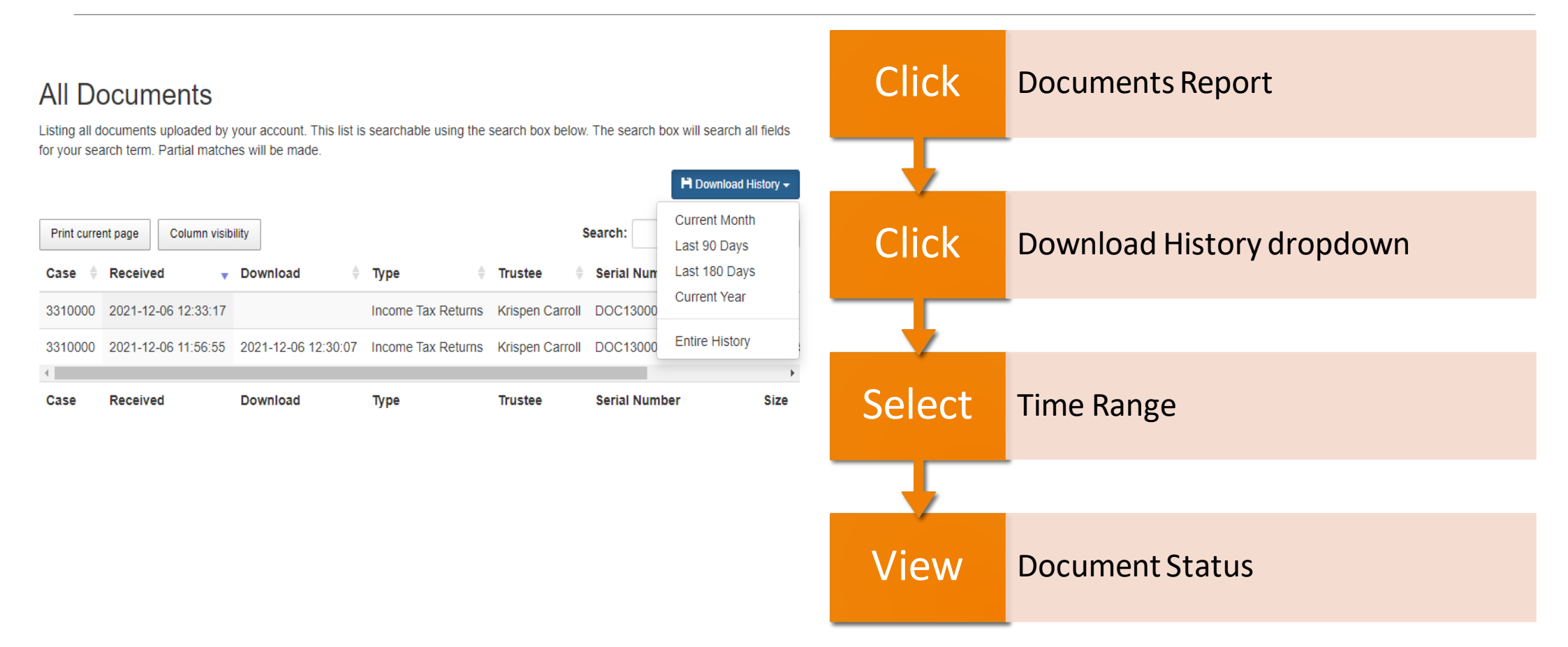

# Credits

#### ALL SCREEN SHOTS AND IMAGES FROM 13DOCUMENTS.COM COPYRIGHT INDEPENDENCE SOFTWARE, LLC.